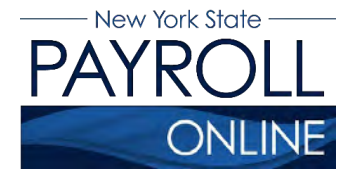

#### **NYS Payroll Online**

Office of the NYS Comptroller 110 State Street, Albany, NY 12236 osc.state.ny.us/payroll/nyspo.htm

# **Update Direct Deposit(s)**

Each time you make a change to your direct deposit information in NYS Payroll Online (NYSPO), an email will be sent notifying you of the change. This message will be sent to the preferred e-mail address stored in NYSPO. It is important that you maintain up-to-date contact information.

- 1. Log in to SUNY HR
- 2. Click NYS Payroll Online

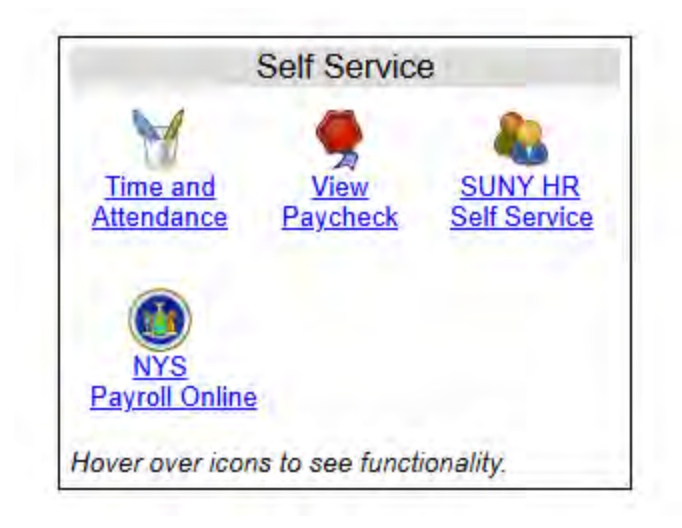

3. Click Update Direct Deposit on the left menu.

From here you will be able to view, add, edit or delete your direct deposit information.

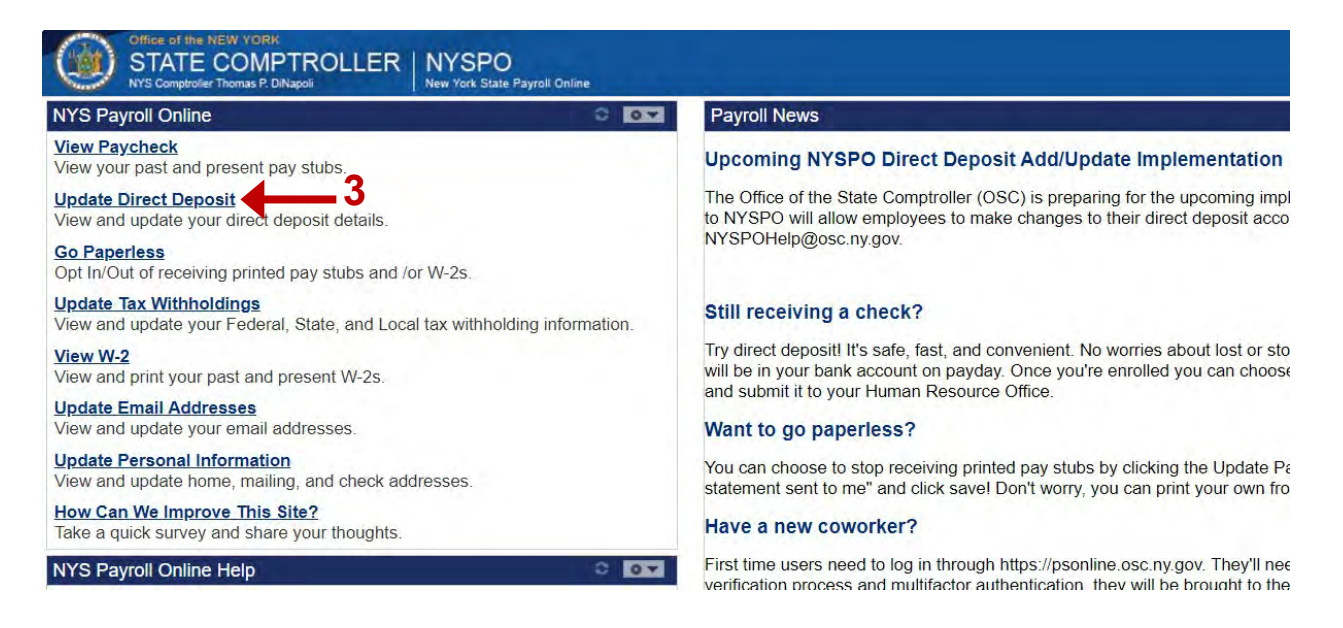

The Direct Deposit page will display current and submitted direct deposit account(s) as well as the opt in/opt out link.

# **View Direct Deposit**

On the Direct Deposit page, you can see detailed information about your current direct deposit accounts.

1. Deposit Order indicates the priority that your net pay will be deposited into multiple accounts. Deposit Order allows only values in increments of 100 with an end value of 999.

a. Example: Deposit Order 100 = First Account Processed

Deposit Order 200 = Second Account Processed

Deposit Order 999 = Last Account Processed

**NOTE:** You will be able to add 9 deposit accounts in total with at least one account with Deposit Type of Balance of Net Pay.

2. Click 'Opt In/Out of Printed Pay Stubs' to update your preference on going paperless or receiving a printed copy of your paystub.

**NOTE:** Further information about going paperless and opting out of receiving a printed copy of your pay stub, can be found in the NYSPO Go Paperless job aid.

3. Click 'Return to NYS Payroll Online' to return to home page.

| ase review      | your direct deposit inform | ation.    |                |              |                      |                  |      |        |
|-----------------|----------------------------|-----------|----------------|--------------|----------------------|------------------|------|--------|
|                 | sit Details ⑦              |           |                |              |                      | 1                |      |        |
| lirect Depos    |                            |           |                |              |                      |                  |      |        |
| Account<br>Type | Routing Number             | Bank Name | Account Number | Deposit Type | Amount or<br>Percent | Deposit<br>Order | Edit | Delete |
| Account<br>Type | Routing Number             | Bank Name | Account Number | Deposit Type | Amount or<br>Percent | Deposit<br>Order | Edit |        |

- 4. For security reasons, your account number is masked and only the last 4 digits are visible.
- 5. If you need to view your account number, you can do so by clicking on the link under Account Type.

| Direct Dep    | posit                      |             |                |              |           |         |      |      |
|---------------|----------------------------|-------------|----------------|--------------|-----------|---------|------|------|
|               |                            |             |                |              |           |         |      |      |
| Please review | your direct deposit inform | nation.     |                |              |           |         |      |      |
|               |                            |             |                |              |           |         |      |      |
| Direct Depo   | sit Details ③              |             |                | 1            |           | 1       |      |      |
| A             | and all the second         | Dault Manua | Account Number | Denosit Type | Amount or | Deposit | Edit | Dele |
| Туре          | Routing Number             | Bank Name   | Account Number | Deposit Type | Percent   | Order   |      |      |
| Туре          | Routing Number             | Bank Name   | Account Number | Deposit Type | Percent   | Order   |      |      |

- 6. Click 'Return to Direct Deposit' to return to the Direct Deposit page.
- 7. Click 'Return to NYS Payroll Online' to return to home page.

#### **Direct Deposit Details**

Your Bank Information

| Routing Number            | 021313103           |
|---------------------------|---------------------|
| Bank Name                 | Citizens Bank       |
| Distribution Instructions |                     |
|                           | Edit Account Number |
| Account Number            | XXXXXX7664          |
| Retype Account Number     | XXXXXX7664          |
| Account Type              | Checking            |
| Deposit Type              | Balance of Net Pay  |
| Return to Direct Deposit  | <u>6</u><br>7       |

**NOTE:** Balance of Net Pay account is required. If no Balance of Net Pay account exists, you will not be able to submit changes until a Balance of Net Pay account is added to your direct deposit details. You can only submit direct deposit account changes once per day.

View Check Example

# Add Direct Deposit

On the Direct Deposit page, you can see detailed information about your current direct deposit accounts.

1. There is an 'Add Account' button below the Direct Deposit Details table. Clicking on it will navigate you to the Add Direct Deposit page.

|               | OSIT                       |               |                |                       |                      |                  |      |        |
|---------------|----------------------------|---------------|----------------|-----------------------|----------------------|------------------|------|--------|
|               |                            |               |                |                       |                      |                  |      |        |
| ise review v  | vour direct deposit inforn | nation.       |                |                       |                      |                  |      |        |
| acononion y   |                            |               |                |                       |                      |                  |      |        |
| irect Depos   | sit Details ⑦              |               |                |                       | _                    |                  |      |        |
| ccount<br>ype | Routing Number             | Bank Name     | Account Number | Deposit Type          | Amount or<br>Percent | Deposit<br>Order | Edit | Delete |
| booking       | 021313103                  | Citizens Bank | XXXXXX7664     | Balance of<br>Net Pay |                      | 999              | Edit | 0      |
| sneuking      |                            |               |                |                       |                      |                  |      |        |

2. On the Routing Number field, please enter the routing number for your account and tab to get to the next field. If you do not know your routing number, you can click on 'View Check Example' to know where your routing number is on a check.

**NOTE:** Routing number must be numeric and 9 digits long. If the bank name does not appear automatically after you enter the routing number and press tab, please contact your payroll officer. Users will receive the warning message below if a bank has been selected that has been identified with a high rate of fraud. If you have verified the routing number is correct, select OK to save the entry.

| Namina - High rate   | of Direct Deposit Frauc    | with this financial institutio | n (20000 68)  |
|----------------------|----------------------------|--------------------------------|---------------|
| running - riigh rute | o or Direct Deposit i rade |                                | 1. (20000,00) |
|                      | 014                        |                                |               |
|                      | OK                         | Cancel                         |               |

3. On the Account Number field, please enter the account number for which you want to add deposit, and tab to get to the next field. Make sure you re-enter the same number again.

**NOTE:** Account number should not contain any special characters or spaces. Please ensure that you enter the correct account number to receive a direct deposit to your account.

#### TATE COMPTROLLER NYSPO S Comptolier Thomas P. DiNapol New York State Payroll Online

#### Add Direct Deposit

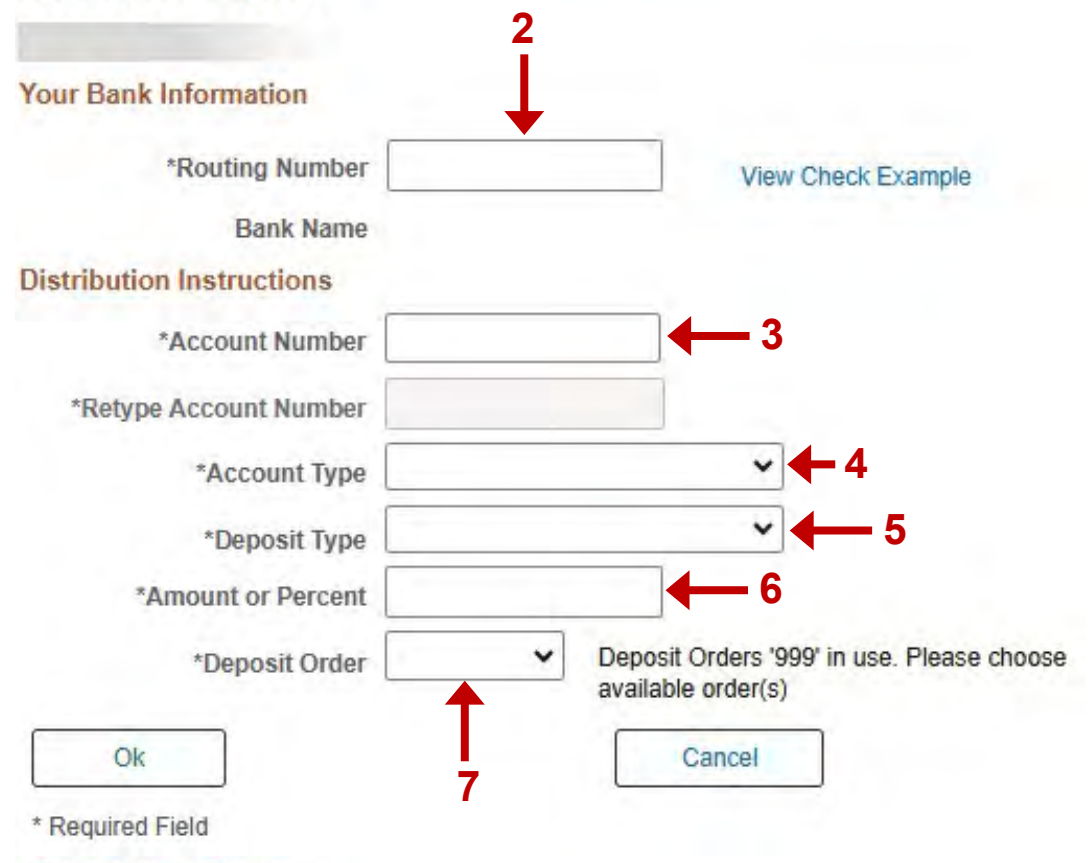

Return to Direct Deposit

- 4. You will be able to select an account type from the list of dropdown options 'Checking and Savings'.
- 5. You will be able to select Deposit Type from the list of dropdown options 'Amount', 'Percent', 'Balance of Net Pay'.

**NOTE:** You will not be able to change the deposit type to 'Balance of Net Pay', If you attempt to add another account with deposit type 'Balance of Net Pay', you will receive an error message and will need to select a different Deposit Type.

| 1. |                                                                                                    |
|----|----------------------------------------------------------------------------------------------------|
| On | ily one Deposit Type of 'Balance' allowed'. (2001,506)                                                                    |
| Mu | Itiple Deposit Types of Savings or Checking are allowed, but only one entry for the Deposit Type of 'Balance' is allowed. |
|    | OK                                                                                                    |

6. You will be able to enter an amount or percent based on the Deposit Type from step 5.

**NOTE:** If you select a Deposit Type of 'Percent', you will not be able to enter a value above 100.

| More than 100% has been allocated for direct deposit. (2000,79                                                                        | 1)                                                                                                    |
|----------------------------------------------------------------------------------------------------|----------------------------------------------------------------------------------------------------|
| A maximum of 100% of your pay can be allocated for direct deportion than 100%, or leave the allocation percentage at 100% and deleted | bsit. Edit the account(s) to reduce the total percentage allocated for direct deposit to be less te the additional accounts with a deposit type of "Amount". |
|                                                                                                    |                                                                                                    |

7. You can select Deposit Order from the list of available deposit orders. Deposit orders that are already in use will be visible in the text indicated to the right.

| *Deposit Ord                                       | ler 🗸                                                | Deposit Orders '999' in use. Please choose<br>available order(s) |
|----------------------------------------------------|------------------------------------------------------|------------------------------------------------------------------|
| Ok<br>* Required Field<br>Return to Direct Deposit | 100<br>200<br>300<br>400<br>500<br>600<br>700<br>800 | Cancel                                                           |

- 8. After filling in the information, clicking 'Cancel' will discard the change and will take you back to Direct Deposit page.
- 9. After filling in the information, clicking 'OK' will save the change and open the Direct Deposit page with newly added distribution information.

| Add Direct Deposit        |                |                               |                                          |
|---------------------------|----------------|-------------------------------|------------------------------------------|
| Your Bank Information     |                |                               |                                          |
| *Routing Number           | 021000021      |                               | View Check Example                       |
| Bank Name                 | JP Morgan Chas | e Bank                        |                                          |
| Distribution Instructions |                |                               |                                          |
| *Account Number           | 12345678       |                               |                                          |
| *Retype Account Number    | 12345678       |                               |                                          |
| *Account Type             | Checking       |                               | ~                                        |
| *Deposit Type             | Amount         |                               | ~                                        |
| *Amount or Percent        | 300            |                               |                                          |
| *Deposit Order            | 100 🗸          | Deposit Orde<br>available ord | ers '999' in use. Please choose<br>er(s) |
| Ok 9                      |                | Canc                          | e <b>8</b>                               |

10. After clicking 'Submit', the user agreement will open.

| osit                       |                                                                                                    |                                                                                                    |                                                                                                    |                                                                                                    |                                                                                                    |                   |                                  |
|----------------------------|----------------------------------------------------------------------------------------------------|----------------------------------------------------------------------------------------------------|----------------------------------------------------------------------------------------------------|----------------------------------------------------------------------------------------------------|----------------------------------------------------------------------------------------------------|-------------------|----------------------------------|
| your direct deposit inform | nation.                                                                                                    |                                                                                                    |                                                                                                    |                                                                                                    |                                                                                                    |                   |                                  |
| sit Details ⑦              |                                                                                                    |                                                                                                    |                                                                                                    |                                                                                                    |                                                                                                    |                   |                                  |
| Routing Number             | Bank Name                                                                                                    | Account Number                                                                                                    | Deposit Type                                                                                                    | Amount or<br>Percent                                                                                                    | Deposit<br>Order                                                                                                    | Edit              | Delete                           |
| 021000021                  | JP Morgan Chase Bank                                                                                                | XXXX5678                                                                                                    | Amount                                                                                                    | \$300.00                                                                                                    | 100                                                                                                    | Edit              | 0                                |
| 021313103                  | Citizens Bank                                                                                                    | XXXXXX7664                                                                                                    | Balance of<br>Net Pay                                                                                                    |                                                                                                    | 999                                                                                                    | Edit              | 0                                |
| Printed Pay Stubs          |                                                                                                    | _10                                                                                                    | INELFAY                                                                                                    |                                                                                                    |                                                                                                    |                   |                                  |
|                            | osit<br>/our direct deposit inform<br>it Details ⑦<br>Routing Number<br>021000021<br>021313103<br>Printed Pay Stubs | osit vour direct deposit information.  it Details ⑦ Routing Number Bank Name 021000021 JP Morgan Chase Bank 021313103 Citizens Bank Printed Pay Stubs | osit vour direct deposit information.  it Details ③ Routing Number Bank Name Account Number 021000021 JP Morgan Chase Bank XXXX5678 021313103 Citizens Bank XXXXX5678 Printed Pay Stubs | osit<br>vour direct deposit information.<br>it Details ⑦<br>Routing Number Bank Name Account Number Deposit Type<br>021000021 JP Morgan Chase Bank XXXX5678 Amount<br>021313103 Citizens Bank XXXX5678 Balance of<br>Nat Pay | osit vour direct deposit information.  it Details ⑦ Routing Number Bank Name Account Number Deposit Type Amount or Percent 021000021 JP Morgan Chase Bank XXXX5678 Amount \$300.00 021313103 Citizens Bank XXXX00X7664 Balance of Net Pay | evirted Pay Stubs | ever direct deposit information. |

**NOTE:** Your changes will only take place once you click on Submit. If you return to the home page, the changes will not be saved.

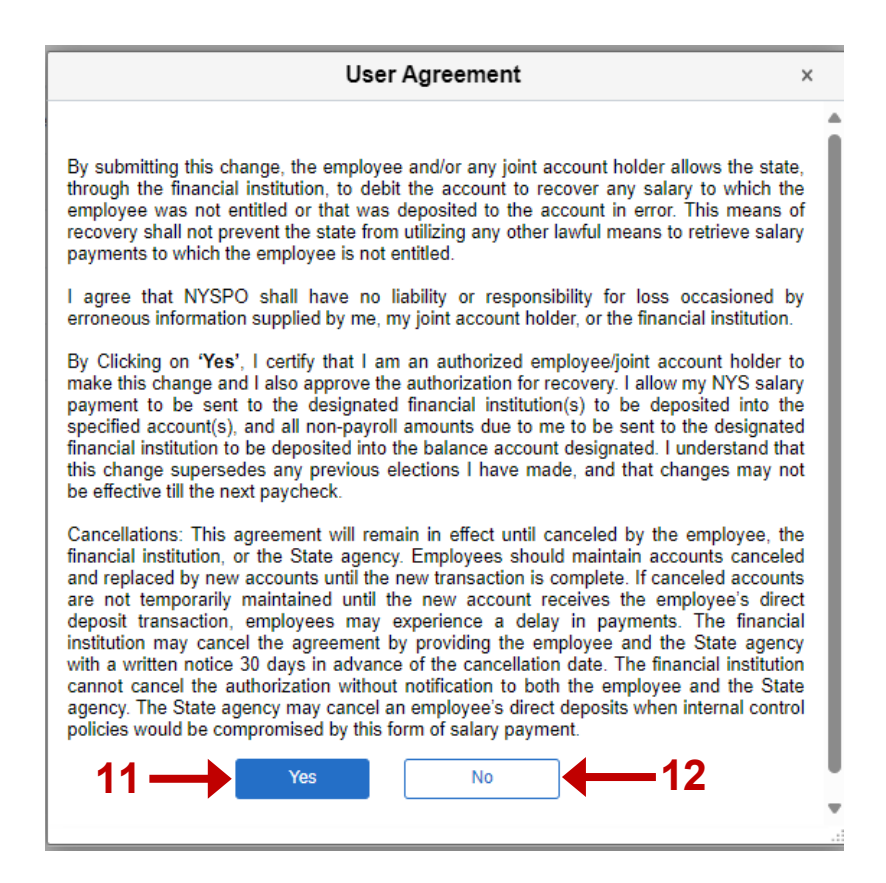

- 11. Please make sure you read the user agreement carefully before clicking on 'Yes'. Clicking 'Yes' will save the changes and take you to the Submit Confirmation page.
- 12. If you click 'No', your changes will not save, and it will take you back to the Direct Deposit page.
- 13. After clicking 'OK' you will be redirected to the Direct Deposit page with the new distribution information. The page will be greyed out since you already submitted a change.

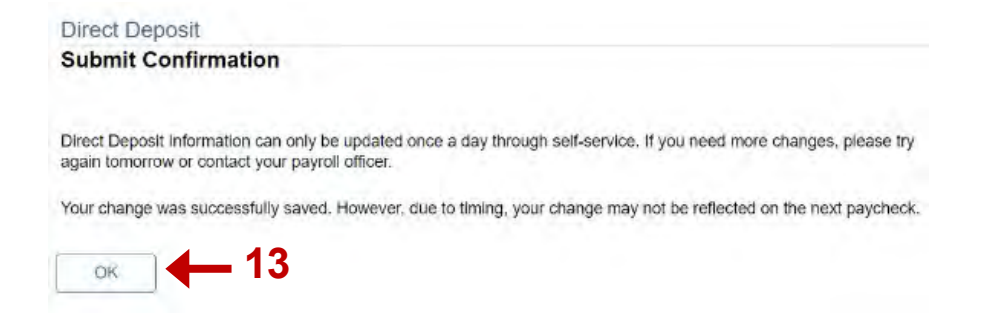

**NOTE:** Due to timing, your change may not be reflected in your next paycheck. This is because the change may have been made too late for the payroll system to update your distribution information. If it has been determined that the information submitted is incorrect, you will need to reach out to your payroll officer, since only one change can be made in a day.

| Jirect Depo     | sit Details ⑦  |                      |                |                       |                      |                  |      |        |
|-----------------|----------------|----------------------|----------------|-----------------------|----------------------|------------------|------|--------|
| Account<br>Type | Routing Number | Bank Name            | Account Number | Deposit Type          | Amount or<br>Percent | Deposit<br>Order | Edit | Delete |
| Checking        | 021000021      | JP Morgan Chase Bank | XXXX5678       | Amount                | \$300.00             | 100              | Edit | Ó      |
| Checking        | 021313103      | Citizens Bank        | XXXXXX7664     | Balance of<br>Net Pay |                      | 999              | Edit | 1      |

## **Edit Direct Deposit**

On the Direct Deposit page, you can see detailed information about all your current direct deposit accounts.

1. There is an 'Edit' column on the Direct Deposit Details table. Each account has an Edit button next to Deposit Order. You will be able to edit your distribution information once you click on 'Edit'.

| lease review    | your direct deposit inform | nation.              |                |                       |                      |                  |      | 1      |
|-----------------|----------------------------|----------------------|----------------|-----------------------|----------------------|------------------|------|--------|
| irect Depo      | sit Details ③              |                      |                |                       |                      |                  |      |        |
| Account<br>Type | Routing Number             | Bank Name            | Account Number | Deposit Type          | Amount or<br>Percent | Deposit<br>Order | Edit | Delete |
| Checking        | 021000021                  | JP Morgan Chase Bank | XXXX5678       | Amount                | \$300.00             | 100              | Edit |        |
| Checking        | 021313103                  | Citizens Bank        | XXXXXXX7664    | Balance of<br>Net Pay |                      | 999              | Edit | ά      |

**NOTE:** You will not be able to add/edit or delete if a change has already been made that day.

2. Clicking on 'Edit' navigates you to the Edit Direct Deposit page. You will be able to edit all the information on this page except Account Number. This page displays the existing information for that account. Fields editable on this page are: Routing Number, Account Type, Deposit Type, Amount or Percent, Deposit Order.

| Edit Direct Deposit       | —2                  |                                                                    |
|---------------------------|---------------------|--------------------------------------------------------------------|
| Your Bank Information     |                     |                                                                    |
| *Routing Number           | 021000021           | View Check Example                                                 |
| Bank Name                 | JP Morgan Chase Ba  | nk                                                                 |
| Distribution Instructions |                     |                                                                    |
| 3→□                       | Edit Account Number |                                                                    |
| *Account Number           | XXXX5678            |                                                                    |
| *Retype Account Number    | XXXX5678            | 4                                                                  |
| *Account Type             | Checking            | ~                                                                  |
| *Deposit Type             | Amount              | ~                                                                  |
| *Amount or Percent        | 300.00              |                                                                    |
| *Deposit Order            | 100 V De cho        | posit Orders '100','999' in use. Please<br>pose available order(s) |
| Ok                        |                     | Cancel                                                             |
| * Required Field          |                     |                                                                    |

Return to Direct Deposit

**NOTE:** If you want to edit an account with deposit type 'Balance of Net Pay', you will only be able to edit the fields: Routing Number, Account Number and Account Type.

- 3. You will be able to edit Account Number if you check the box next to 'Edit Account Number'.
- 4. After checking the box, make sure you enter the same account number in the fields 'Account Number' and 'Retype Account Number'. You will need to re-enter your Account Type, Deposit Type, Amount or Percent and Deposit Order.

#### Edit Direct Deposit

| Your Bank Information     |                  |                            |                                                  |
|---------------------------|------------------|----------------------------|--------------------------------------------------|
| *Routing Number           | 021000021        |                            | View Check Example                               |
| Bank Name                 | JP Morgan Chas   | e Bank                     |                                                  |
| Distribution Instructions |                  |                            |                                                  |
| 3-                        | Edit Account Nur | nber                       |                                                  |
| *Account Number           | 98765432         |                            |                                                  |
| *Retype Account Number    | 98765432         |                            |                                                  |
| *Account Type             | Checking         |                            | ~                                                |
| *Deposit Type             | Amount           |                            | ~                                                |
| *Amount or Percent        | 300.00           |                            |                                                  |
| *Deposit Order            | 100 🗸            | Deposit Ord<br>choose avai | ers '100','999' in use. Please<br>lable order(s) |
| Ok 6                      |                  | Can                        | cel <b>4</b> 5                                   |
| * Required Field          |                  |                            |                                                  |
| Return to Direct Deposit  |                  |                            |                                                  |

**NOTE:** You will not be able to change the Deposit Type to 'Balance of Net Pay', if you already have a balance of net pay account. You will receive an error message if you try to have more than one balance of net pay account.

- 5. Click 'Cancel' to cancel any changes you made and take you back to the Direct Deposit page. This transaction will not be saved, and you can continue editing this page.
- 6. Click 'OK' to save your changes. You will be navigated to the Direct Deposit page with your newly saved changes.

| irect Depo      | sit Details ③  |                      |                |                       |                      |                  |      |        |
|-----------------|----------------|----------------------|----------------|-----------------------|----------------------|------------------|------|--------|
| Account<br>Type | Routing Number | Bank Name            | Account Number | Deposit Type          | Amount or<br>Percent | Deposit<br>Order | Edit | Delete |
| Checking        | 021000021      | JP Morgan Chase Bank | XXXX5432       | Amount                | \$300.00             | 100              | Edit | 0      |
| Checking        | 021313103      | Citizens Bank        | XXXXXX7664     | Balance of<br>Net Pay |                      | 999              | Edit | 0      |

**NOTE:** If you are editing your direct deposit account information, employees will need to save those changes first before navigating to the Opt In/Opt Out of Printed Pay Stubs page. If you navigate to the Opt/In/Out of Printed Pay Stubs page before saving, your direct deposit updates will not be saved.

## **Delete Direct Deposit**

- 1. There is a 'Delete' column on the Direct Deposit Details table. Each account has a delete symbol next to edit. You will be able to delete your distribution information once you click on the recycle bin symbol next to edit.
- 2. Clicking on recycle bin navigates you to the Delete Account page. It displays a message confirming if you want to delete account ending in 'XXXX'.

| lease review your direct deposit information. |                |                      |                |                       |                      |                  |      |        |
|-----------------------------------------------|----------------|----------------------|----------------|-----------------------|----------------------|------------------|------|--------|
| irect Depo                                    | sit Details ③  |                      |                |                       |                      |                  |      | •      |
| Account<br>Type                               | Routing Number | Bank Name            | Account Number | Deposit Type          | Amount or<br>Percent | Deposit<br>Order | Edit | Delete |
| hecking                                       | 021000021      | JP Morgan Chase Bank | XXXX5432       | Amount                | \$300.00             | 100              | Edit | 0      |
| hecking                                       | 021313103      | Citizens Bank        | XXXXXX7664     | Balance of<br>Net Pay |                      | 999              | Edit | n      |

Return to NYS Payroll Online

**NOTE:** You will not be able to delete an account with deposit type of 'Balance of Net Pay'.

- If you click 'No Do Not Delete', you will be redirected to Direct Deposit page without deleting the account
- 4. If you click 'Yes Delete', you will be redirected to Direct Deposit page and the account is deleted.

#### Direct Deposit

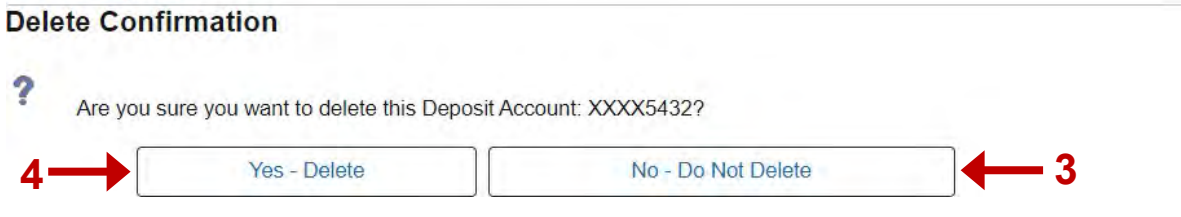

#### **Sign Out**

For security purposes, you should always Sign out of NYSPO when you are finished viewing or updating your direct deposit information. Close all open browser windows when finished. Your direct deposit page will remain open until you close the browser window even if you log out or are timed out of NYSPO.

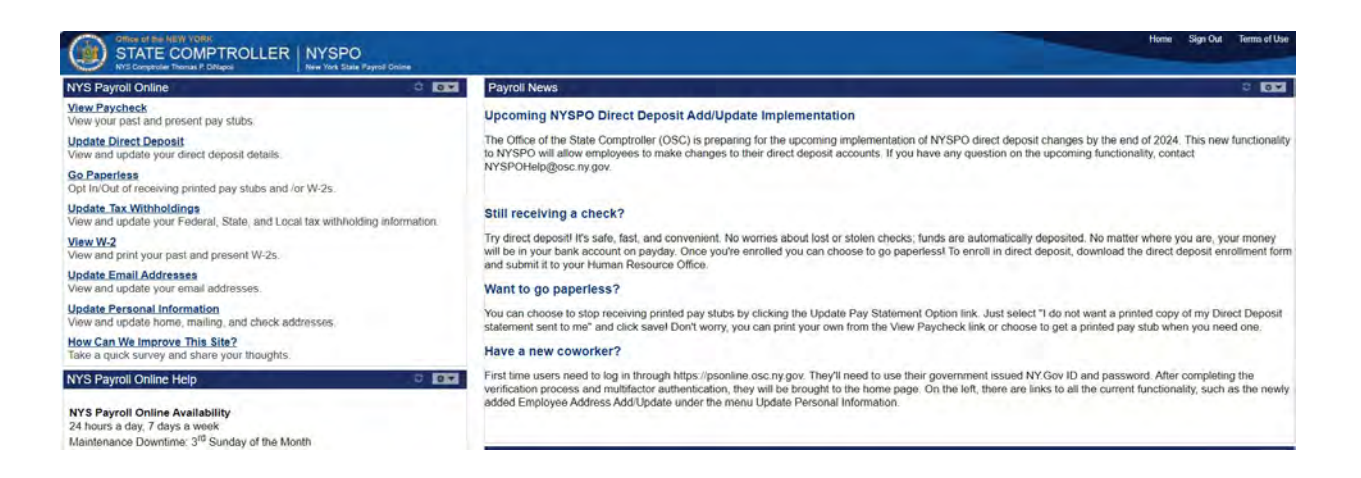